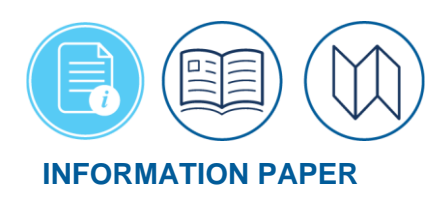

## **Reports in the Report Scheduler**

## Introduction

The Defense Travel System (DTS) allows you to generate reports that compile data in a variety of categories from the contents of travel documents and personal profiles. The **Report Scheduler** is a vital tool for monitoring and managing your organization's travel program and supporting Travel Compliance audits. The data download is available for a maximum of 7 days after completion. After the 7 day timeframe, DTS removes the report from the **Requested Report** list. If you still need the information, simply re-run the report.

You need organization access and permission level 0 to access **Report Scheduler**. **Note**: Some reports require additional permission levels or role appointments. For more on granting permission levels and accesses in profiles, see the <u>DTA Manual, Chapter 3: DTS Site Setup</u>.

\*In this information paper, "you" are a DTA or someone required to run DTS Reports. Remember to safeguard CUI//PRVCY data.

## Reports

The following table provides a brief description of each available report in **Report Scheduler**.

| REPORT SCHEDULER |                                 |                                                                                                    |  |
|------------------|---------------------------------|----------------------------------------------------------------------------------------------------|--|
| Category         | Report Name                     | This Report Includes Data from                                                                                                    |  |
|                  | Pending Airline<br>Cancellation | Authorizations with reservations that have been <b>CTO</b><br><b>BOOKED</b> , but have not been <b>APPROVED</b> within a<br>selected number of hours. |  |
|                  | Signed Status                   | <b>SIGNED</b> documents within a specified date range.                                                                                                |  |
|                  | Depart Status                   | Documents with a departure date within a specified date range.                                                                                        |  |
| Status Reports   | Return Status                   | Documents with a return date within a specified date range.                                                                                           |  |
|                  | Approved<br>Status              | <b>APPROVED</b> documents within a specified date range.                                                                                              |  |
|                  | Traveler Status                 | Authorizations showing travelers and the dates they will be TDY. There is an option to include cost data.                                             |  |
|                  | Travelers By<br>CONUS           | <b>APPROVED</b> authorizations for travelers currently in or planning to travel to a selected CONUS state up to 31 days from report run date.         |  |

Table 1: Report Scheduler Report Categories

| REPORT SCHEDULER |                                                                       |                                                                                                    |  |  |  |  |  |
|------------------|-----------------------------------------------------------------------|----------------------------------------------------------------------------------------------------|--|--|--|--|--|
| Category         | Category Report Name This Report Includes Data from                   |                                                                                                    |  |  |  |  |  |
|                  | Travelers By<br>OCONUS                                                | <b>APPROVED</b> authorizations for travelers currently in or planning to travel to a selected OCONUS country up to 31 days from report run date.                                                 |  |  |  |  |  |
|                  | Incomplete<br>Trip Cancelled<br>Authorizations                        | Authorizations showing trip cancelled initiated, but the AO has not stamped Cancelled or Approved. There is no date range for this report.                                                       |  |  |  |  |  |
| Douting          | Adjustments                                                           | Modified documents which occurred before <b>APPROVED</b> .                                                                                                    |  |  |  |  |  |
| Reports          | Routing Status                                                        | Documents in routing showing the stamp each<br>document is waiting and the number of days since they<br>were last stamped.                                                                       |  |  |  |  |  |
|                  | Posack<br>Delinquency                                                 | Documents waiting for a positive acknowledgement<br>(POSACK) from the finance system within a specified<br>number of hours. Requires permission level 5.                                         |  |  |  |  |  |
|                  | Unsubmitted<br>Voucher                                                | Authorizations for which there are no submitted vouchers for the specified date range.                                                                                                    |  |  |  |  |  |
|                  | СВА ТО                                                                | Documents that contain a centrally billed account<br>(CBA) charge and Travel Management Company (TMC)<br>fee. May include all such trips or just the exceptions.                                 |  |  |  |  |  |
| Individual       | Debt<br>Management                                                    | Vouchers with a <b>DUE US</b> status (i.e., the traveler owes<br>money to the Government). Requires permission level<br>6 and the Debt Management Monitor (DMM) indicator<br>set to <b>YES</b> . |  |  |  |  |  |
| Reports          | Constructed<br>Travel                                                 | APPROVED documents with constructed travel showing cost savings to the Government by displaying actual and allowable costs.                                                                      |  |  |  |  |  |
|                  | Hotel Tax<br>Exempt<br>Locations                                      | <b>APPROVED</b> vouchers with a TDY location in a designated tax-exempt area and a Hotel Tax expense.                                                                                            |  |  |  |  |  |
|                  | What<br>Happened On<br>Authorization<br>Approval<br>(WHOAA)<br>Report | <b>APPROVED</b> authorizations after the trip start date to include corresponding vouchers. The report also includes Authorizing Official (AO) details.                                          |  |  |  |  |  |
|                  | FPLP/FEMA                                                             | Documents with lodging showing whether lodging is<br>*Federal Premier Lodging Program (FPLP) hotels or                                                                                           |  |  |  |  |  |

| REPORT SCHEDULER                          |                                          |                                                                                                    |  |  |
|-------------------------------------------|------------------------------------------|----------------------------------------------------------------------------------------------------|--|--|
| Category                                  | Report Name                              | This Report Includes Data from                                                                                           |  |  |
|                                           |                                          | Federal Emergency Management Agency (FEMA)<br>approved.                                                                  |  |  |
|                                           | Reason Code                              | Documents with non-GSA City Pair contract flights showing the <b>Reason Codes</b> the traveler chose.                    |  |  |
| CTO/Travel<br>Related<br>Beports          | Reason<br>Justification                  | Documents with non-GSA City Pair contract flights showing the justifications the traveler entered.                       |  |  |
| Reports                                   | CTO Fee                                  | Documents with CTO transaction fees and reasons for CTO intervention. Requires permission level 4.                       |  |  |
|                                           | Unused Ticket                            | Documents reflecting that the traveler did not use tickets purchased for TDY travel.                                     |  |  |
|                                           | Enlisted BAS                             | Documents reflecting changes an enlisted member's<br>Basic Allowance for Subsistence (BAS) pay because of<br>TDY status. |  |  |
| Management                                | OCONUS                                   | Documents that may support paying a traveler foreign duty pay because of TDY status.                                     |  |  |
| Information<br>System (MIS)<br>Reports ** | FSA                                      | Documents that may support paying a member a<br>Family Separation Allowance (FSA) because of TDY<br>status.              |  |  |
|                                           | Special Duty                             | Documents that may support changing certain allowances for a member because of TDY status.                               |  |  |
|                                           | Military Leave                           | Documents reflecting leave taken by members while on TDY.                                                                |  |  |
|                                           | Partner System<br>Traveler Status        |                                                                                                    |  |  |
|                                           | Partner System<br>Routing Status         | Documents created in the Partner system and finalized in DTS. These reports contain the same information as              |  |  |
| Partner                                   | Partner System<br>Posack<br>Delinquency  | the traditional DTS reports, but are specific to each DTS Partner System.                                                |  |  |
| Reports                                   | Partner System<br>Unused Ticket          |                                                                                                    |  |  |
|                                           | Partner System<br>Unsubmitted<br>Voucher |                                                                                                    |  |  |
|                                           | Partner System<br>CTO Fee                |                                                                                                    |  |  |

| REPORT SCHEDULER                |                                                                 |                                                                                                    |  |  |  |  |
|---------------------------------|-----------------------------------------------------------------|----------------------------------------------------------------------------------------------------|--|--|--|--|
| Category                        | Category Report Name This Report Includes Data from             |                                                                                                    |  |  |  |  |
|                                 | Complete<br>Traveler<br>Information<br>List                     | Personal profiles showing all profile information (i.e.,<br>same information as found in the View Person List in<br>the DTA MT).          |  |  |  |  |
|                                 | Read Only<br>Access                                             | Personal profiles showing individuals who have read only access (ROA). Requires permission level 5.                                       |  |  |  |  |
|                                 | List of a<br>Traveler's Trips<br>with Document<br>Details       | Documents with trip details for a specific traveler only for up to 10 years in the past.                                                  |  |  |  |  |
| Person<br>Reports               | List of a<br>Traveler's Trips<br>with Location<br>Details       | Documents with location details for a specific traveler only for up to 10 years in the past.                                              |  |  |  |  |
|                                 | List of a<br>Traveler's Trips<br>with<br>Reservation<br>Details | Documents with reservation details for a specific traveler only for up to 10 years in the past.                                           |  |  |  |  |
|                                 | List of a<br>Traveler's Trips<br>with<br>EFT/GOVCC<br>Details   | Documents with payment method details for a specific traveler only for up to 10 years in the past.                                        |  |  |  |  |
|                                 | Audit Trail<br>GOVCC and<br>EFT Data                            | Personal profiles showing changes made to a traveler's<br>Government Travel Charge Card (GTCC) or Electronic<br>Fund Transfer (EFT) data. |  |  |  |  |
| Audit Trail<br>Reports ***      | Audit Trail User<br>Specific Data                               | Personal profiles showing who made changes to data in the <b>Traveler Specific Data</b> section.                                          |  |  |  |  |
|                                 | Audit Trail<br>Traveler<br>Specific Data                        | Personal profiles showing who made changes to data in the <b>User Specific Data</b> section.                                              |  |  |  |  |
| Service<br>Requested<br>Reports | Debt Report<br>with Offsets<br>and Collections                  | Vouchers with <b>DUE US</b> status showing debt repayment information.                                                                    |  |  |  |  |
|                                 | Expense<br>Report by<br>Category                                | <b>APPROVED</b> documents showing expense and TDY information, plus financial information for each expense.                               |  |  |  |  |

| REPORT SCHEDULER                                              |                                                                    |                                                                                                    |  |  |  |
|---------------------------------------------------------------|--------------------------------------------------------------------|----------------------------------------------------------------------------------------------------|--|--|--|
| Category Report Name This Report Includes Data from           |                                                                    |                                                                                                    |  |  |  |
|                                                               | Expense<br>Report by<br>Document<br>Name                           | <b>APPROVED</b> vouchers with a line type of "T" showing transportation, lodging, and meal/incidental expenses.                                                                                |  |  |  |
|                                                               | PERSTEMPO                                                          | Vouchers with <b>PERSTEMPO</b> codes showing information about the TDY, traveler, trip, and expenses.                                                                                          |  |  |  |
|                                                               | Separation of<br>Duty                                              | Personal profiles showing information about<br>Authorizing Officials and delegated authorities to<br>highlight separation of duties.                                                           |  |  |  |
| Daily What's<br>Out Reports                                   | Daily "What's<br>Out" Totals by<br>System                          |                                                                                                    |  |  |  |
|                                                               | Daily "What's<br>Out"<br>Transactions<br>Details by<br>Trans Label | Financial transactions from finance and accounting systems. Requires permission level 7.                                                                                                    |  |  |  |
|                                                               | Daily "What's<br>Out" All Details                                  |                                                                                                    |  |  |  |
| Monthly Debt<br>Summary<br>Reports<br>Monthly Debt<br>Summary |                                                                    | Documents showing how many travel documents are in debt ( <b>DUE US</b> ) status.                                                                                                    |  |  |  |
| Defense<br>Lodging                                            | Unavailability<br>Report for<br>Government<br>Lodging<br>Programs  | Documents for TDYs to military installations, when travelers did not use DoD lodging due to non-availability.                                                                                  |  |  |  |
| Reports                                                       | Non-Use<br>Lodging<br>Reason<br>Justification                      | Documents showing the traveler did not use required<br>DoD or Preferred commercial lodging, plus the <b>Reason</b><br><b>Code</b> the traveler selected to justify their lodging<br>selection. |  |  |  |
|                                                               | Restricted<br>Expired Fare                                         | Documents in which restricted fares timed out preventing their use.                                                                                                    |  |  |  |
| Lowest Logical<br>Airfare                                     | Restricted Fare<br>Savings                                         | Documents that used restricted fares and provides the cost savings for using them.                                                                                                    |  |  |  |
| Reports                                                       | Restricted Fare<br>Lost<br>Opportunity                             | Documents that could have used restricted fares, but did not.                                                                                                    |  |  |  |

| REPORT SCHEDULER        |                                                                              |                                                                                                    |  |  |
|-------------------------|------------------------------------------------------------------------------|----------------------------------------------------------------------------------------------------|--|--|
| Category                | Report Name                                                                  | This Report Includes Data from                                                                        |  |  |
|                         | Training TDY<br>Vouchers Over<br>\$2,500                                     | TDY vouchers with the trip type <b>Training</b> containing expenses over \$2,500.00.                  |  |  |
|                         | Local Voucher<br>Over \$750                                                  | Local vouchers with expenses over \$750.00.                                                           |  |  |
|                         | Multiple Local<br>Vouchers<br>Totaling Over<br>\$4,000                       | Local vouchers with total expenses over \$4,000.00.                                                   |  |  |
|                         | Travel<br>Advances Over<br>\$1,000                                           | Documents containing advances over \$1,000.00.                                                        |  |  |
|                         | Shared Bank<br>Accounts or<br>Multiple<br>GTCC's                             | Documents with shared bank accounts or multiple GTCCs.                                                |  |  |
|                         | Vouchers Over<br>\$4,500<br>Traveler With<br>25 or More<br>Vouchers          | TDY vouchers with expenses over \$4,500.                                                              |  |  |
|                         |                                                                              | Documents in which the traveler has 25 or more vouchers.                                              |  |  |
| Audit of DTS            | Vouchers With<br>More Than 20<br>Percent<br>Increase from<br>Last Obligation | Documents with the original vouchers having more than a 20 percent increase from the last obligation. |  |  |
| Payments<br>Reports**** | Paid Scheduled<br>Partial<br>Payments                                        | Documents containing paid SPPs (Scheduled Partial Payments).                                          |  |  |
|                         | Paid Lodging<br>Greater Than<br>Max<br>Established<br>Rate                   | Documents containing paid lodging greater than the max established rate.                              |  |  |
|                         | Signed and<br>Approved<br>Within 8<br>Minutes                                | Documents that have been <b>SIGNED</b> and <b>APPROVED</b> within 8 minutes.                          |  |  |

| REPORT SCHEDULER                                                                                                    |             |                                |  |  |
|----------------------------------------------------------------------------------------------------|-------------|--------------------------------|--|--|
| Category                                                                                                    | Report Name | This Report Includes Data from |  |  |
| * The FedRooms program has replaced the Federal Premier Lodging Program (FPLP), but the report has not been renamed.                                                                                                    |             |                                |  |  |
| ** All reports in this category require MIS Access.                                                                                                    |             |                                |  |  |
| *** The report names are visible in the Report Scheduler, but you cannot select them because they contain Personally Identifiable Information (PII). You may be able to use the <b>Business Intelligence</b><br><b>Reporting Tool (BIRT</b> or <b>BI and Reporting Tool</b> ) to obtain travel data. If not, submit a help desk ticket regarding your reporting requirements. Depending upon the need, you may be recommended use the Defense Manpower Data Center Reporting System (DMDCRS) to access the ad hoc data. |             |                                |  |  |
| **** All reports in this category can be used to identify potential documents that may be subject to audit.                                                                                                    |             |                                |  |  |

Report Scheduler Process Flow

Begin by logging into DTS.

1. From the DTS Dashboard's Administration drop down (Figure 1), select Report Scheduler.

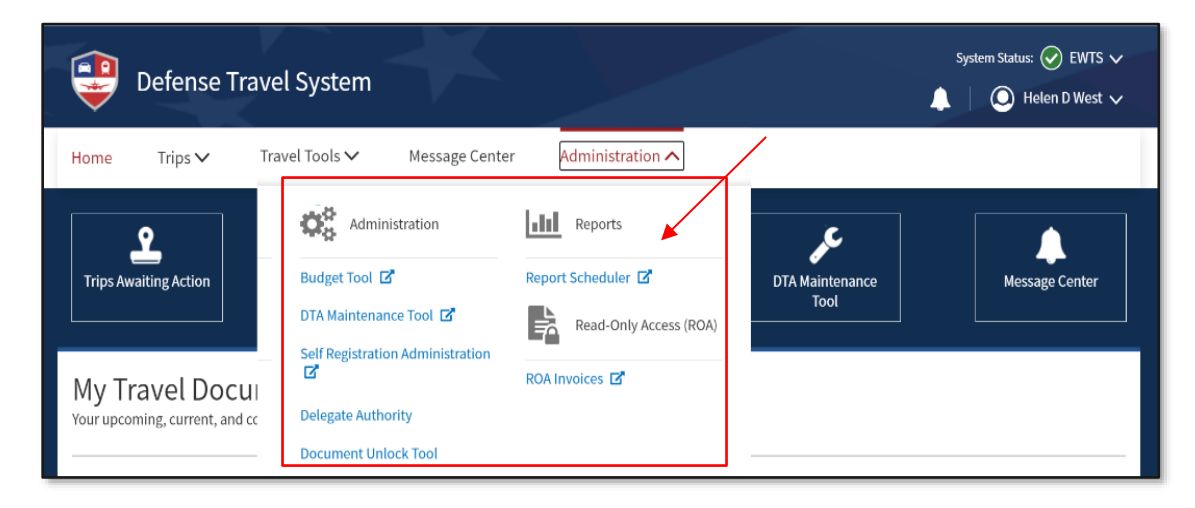

Figure 1: DTS Dashboard

2. On the landing page, select **Request New Report** link. The **Report Scheduler Home** page opens, displaying the categories and reports you can request (Figure 2).

Report Scheduler Process Flow (*continued*)

| Pro- | Defense Travel System                                                                                                    |  |  |  |  |  |
|------|----------------------------------------------------------------------------------------------------|--|--|--|--|--|
|      |                                                                                                    |  |  |  |  |  |
|      | <b>D</b> escente                                                                                                    |  |  |  |  |  |
|      | Reports                                                                                                    |  |  |  |  |  |
|      | <u>Keport Scheduler Home</u>                                                                                                    |  |  |  |  |  |
|      | The following reports are available in the Report Scheduler. Please select a report below to continue:                                                                                                    |  |  |  |  |  |
|      | Unless noted otherwise, report data is current as of Feb 14, 2024 11:12:50 PM                                                                                                    |  |  |  |  |  |
|      | The report scheduler reports have a maximum row limit based on the data source used when generating the report as follows:<br>- Report limited to a maximum of 40,000 rows when using current data.<br>- Report limited to a maximum of 100,000 rows when using cold copy (last extract data). |  |  |  |  |  |
|      | Status Reports                                                                                                    |  |  |  |  |  |
|      | > Pending Airline Cancellation Report                                                                                                    |  |  |  |  |  |
|      | > Signed Status                                                                                                    |  |  |  |  |  |
|      | > Depart Status                                                                                                    |  |  |  |  |  |
|      | > <u>Return Status</u>                                                                                                    |  |  |  |  |  |
|      | > Approved Status                                                                                                    |  |  |  |  |  |
|      | > <u>Traveler Status</u>                                                                                                    |  |  |  |  |  |
|      | > <u>Travelers by CONUS</u>                                                                                                    |  |  |  |  |  |
|      | > <u>Travelers by OCONUS</u>                                                                                                    |  |  |  |  |  |
|      | Incomplete Trip Cancelled Authorizations                                                                                                    |  |  |  |  |  |
|      | Routing Reports                                                                                                    |  |  |  |  |  |
|      | > Adjustments                                                                                                    |  |  |  |  |  |
|      | > Routing Status                                                                                                    |  |  |  |  |  |
|      | Individual Reports                                                                                                    |  |  |  |  |  |
|      | > Posack Delinguency                                                                                                    |  |  |  |  |  |
|      | > Unsubmitted Voucher                                                                                                    |  |  |  |  |  |
|      | > <u>CBA TO</u>                                                                                                    |  |  |  |  |  |
|      | > Debt Management                                                                                                    |  |  |  |  |  |
|      | > Constructed Travel                                                                                                    |  |  |  |  |  |
|      | > Hotel Tax Exempt Locations                                                                                                    |  |  |  |  |  |

Figure 2: Report Scheduler Home Screen (Partial View)

3. Select the report link you need and the window opens. Enter the required search criteria, add any optional criteria you want to add, and select **Submit**. Based upon the type of report, the search criteria may differ (Figure 3).

| Report      |
|-------------|
| Scheduler   |
| Process     |
| Flow        |
| (continued) |

| Pending Airline Cancellation Report                                                                                                    |  |  |  |
|----------------------------------------------------------------------------------------------------|--|--|--|
| The Pending Airline Cancellation Report will provide the user with a list of travel authorizations containing airline reservations that have<br>pending routing actions. The report will assist the user in identifying authorizations requiring action (e.g. REVIEWED and APPROVED) to prevent<br>the cancellation of airline reservations. The Pending Airline Cancellation Report will be generated according to the given DTS organization and<br>number of clock hours (minimum 24 maximum 150), which is based on the flight departure date and time. Included in the report is the<br>organization, traveler name, SSN, email, PNR locator, departure date, departure time, document name and document status. |  |  |  |
| Pending Airline Cancellation Report Search Criteria                                                                                                    |  |  |  |
| Please Note: A Red Star (*) indicates a field is required.                                                                                                    |  |  |  |
| * Organization:<br>(minimum of 2<br>characters)                                                                                                    |  |  |  |
| Include Sub<br>Organizations:                                                                                                    |  |  |  |
| Number of<br>Hours to 150<br>Departure:                                                                                                    |  |  |  |
| The report data requested will consist of current data when the search criteria organization field is an organization of 4 characters or more (regardless of the include sub-organization selected). If search criteria is for an organization with less that 4 characters, regardless of the include sub-organization selected, the report data requested will consist of the most recent data as of the time of the last data extraction                                                                                                    |  |  |  |
| Submit                                                                                                    |  |  |  |

Figure 3: Report Search Criteria Screen

4. After you submit the request, the screen refreshes providing an explanation of the remaining **Report Scheduler** process (Figure 4).

**Note**: Some reports may take a few minutes to hours to generate depending on how much data is being compiled. A few reports may run during off hours or overnight. You can wait for the email to inform you or access **Report Scheduler** anytime to view the status. If your report reflects **(No Data Found)** in the **Download** column, you can either re-run the same report or change the search criteria then try again.

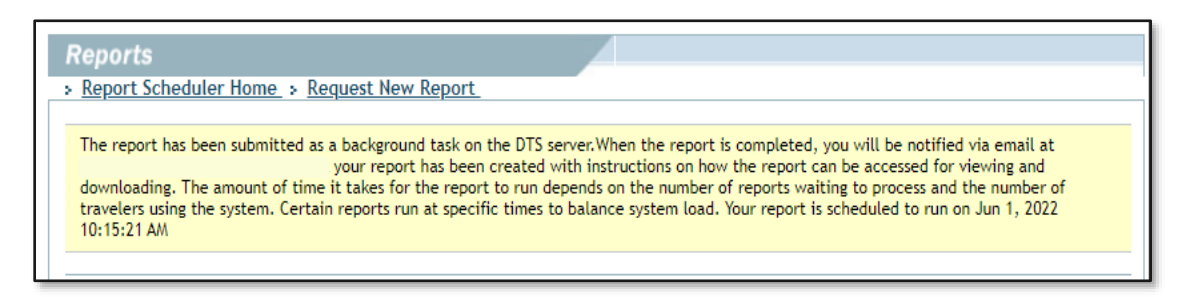

Figure 4: Report Scheduler Process Definition Screen

5. DTS creates the report by the date and time and emails (Figure 5) you when the report is ready.

Report Scheduler Process Flow (continued)

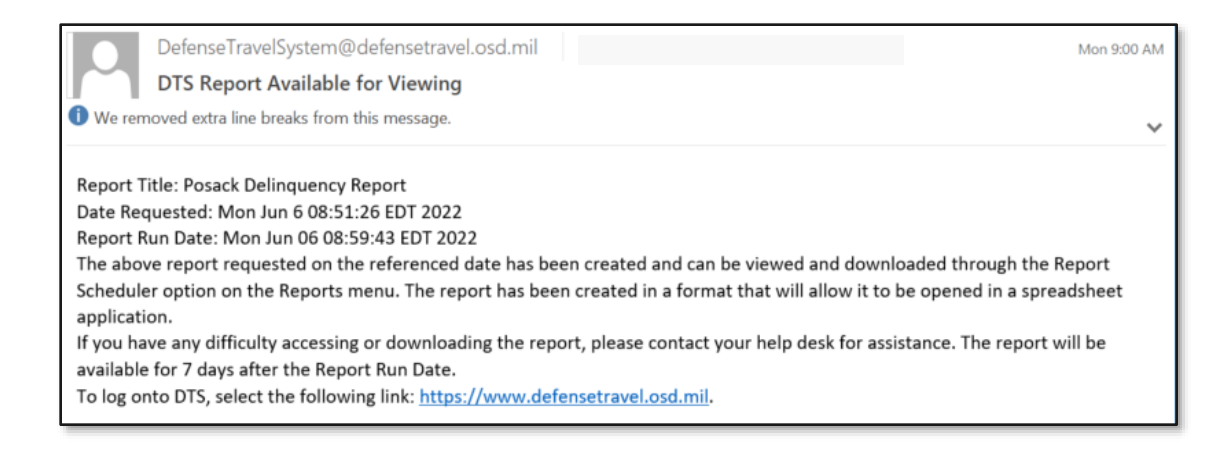

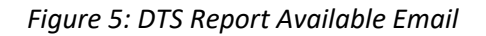

Once you receive the completion email or when you are ready, log into DTS.

1. From the DTS Dashboard, access the Report Scheduler (Figure 6).

| New Report > Refresh Reports List         |                                                     |                                       |                                     |              |
|-------------------------------------------|-----------------------------------------------------|---------------------------------------|-------------------------------------|--------------|
| eports                                    |                                                     |                                       |                                     |              |
| Report Name                               | Report Criteria                                     | Requested Date Next Run Time(Approx.) | Status                              | Download     |
| Posack Delinquency Report                 | Displays the selected DTS<br>Org Name, if including | Jun 9, 2022 9:55:27 AM                | Requested                           | $\mathbf{n}$ |
| Complete Traveler Information List Report | specifics for the report                            | Jun 8, 2022 1:58:12 PM                | Completed on Jun 8, 2022 1:58:12 PM | download     |

Figure 6: Report Scheduler Home - Report Ready to Download

- 2. The **Report Scheduler Home** page identifies each available report, gives you some key information, and displays a **download** link with data or displays no data found.
  - Select the **download** link to save the file to your preferred location.
  - Go to the saved folder location to open and view the report in an excel sheet.
  - The first few rows contain general information (e.g., report name, CUI//PRVCY indicator). You can remove them if you want to sort the report, but keep the header row with column titles (e.g., Organization, Traveler Name).
  - Always safe guard PII and other vital data.

**Note**: Generated reports remain available in DTS for seven days. Afterward, the report is removed from the **Request Report** list. You can re-run the report as needed.

For more information about DTS Reports, see the DTA Manual, Chapter 10.